【会員登録方法】

| Q 中一7一片を入力 (13) 「新原日日 ログイン                                                                                                    | トップページ右上の「新規登録」 ボタンをクリ<br>ックします。                                                                                                    |
|----------------------------------------------------------------------------------------------------|----------------------------------------------------------------------------------------------------|
| 新規登録<br>メールアドレス<br>info@tokeicom.com<br>・<br>・<br>ジェンジェンチン<br>Cooperight AitTa.com 2020                                                                                                    | メールアドレスの入力画面に切り替わります<br>ので、御利用になるメールアドレスを入力して<br>ください。<br>入力が完了しましたら、「仮登録」をクリック<br>します。                                                        |
| <b>仮会員登録完了</b><br>ご登録いただき、城にありがとうこざいます。<br>ご本人根確認のため、ご登録いただいたメールアドレス<br>に、を登録のご案内のメールが届きます。                                                                                                    | ご登録いただいたメールアドレスへ本登録の<br>ご案内メールが送信されました。                                                                                                    |
| <ul> <li>Gmail</li> <li>メールを検索</li> <li>作成</li> <li>第個トレイ</li> <li>ススーズ中</li> <li>広Right</li> <li>ご スワーズ中</li> <li>正要</li> <li>※ 法信がみ</li> <li>正する</li> <li>カテゴジ</li> <li>エ ソーシャル</li> <li>新着</li> </ul>                                                                                                    | メールボックスをご確認いただき、メール本文<br>に記載されている「本登録はこちら」をクリッ<br>クします。                                                                                        |
| 新規登録<br>「「「「」」」<br>「「」」」<br>「」」<br>「」<br>「」<br>「」」<br>「」<br>「」 」<br>「」<br>「」<br>「」<br>「」 」<br>「」<br>「」<br>「」<br>「」<br>「」<br>「」 」<br>「 」<br>「 」<br>「 」<br>「 」<br>「 」<br>「 」<br>「 」<br>「 」 」<br>「 」<br>「 」 」<br>「 」 」<br>」 | 新規登録の各項目にご自身の情報を入力して<br>いきます。<br>レッスンを受講する方もレッスンを開講する<br>方も登録方法は共通です。<br>こちらで入力した情報は「アカウント名」を除<br>き、いつでも変更することができます。<br>入力が完了後、「新規登録」をクリックします。 |

おけいcom

| 会員登録完了<br>ご意思いただき、ありがとうございました。<br>トップページへ戻る                                                                     | 会員登録が完了しました。                           |
|----------------------------------------------------------------------------------------------------|----------------------------------------|
| Goopyright 2017 is com 2020                                                                                     |                                        |
|                                                                                                    |                                        |
| Q キーワードを入力 検末 手<br>デット メニュー<br>受講予定レッスン                                                                         | 続いて、より詳細なプロフィールを登録しましょう。               |
| 受講済みレッスン<br>メッセージ<br>プロスイール<br>運営にお問い合わせ<br>ログアウト                                                               | 右上の「メニュー」をクリックし、「プロフィ<br>ール」を選択します。    |
| <ul> <li>第1001924</li> <li>コーザー 日本田田</li> <li>プロフィール</li> <li>プロフィール</li> <li>プロフィール</li> <li>プロフィール</li> </ul> | プロフィール画面に切り替わったら、まずプロフィール画像を設定します。     |
| 7022/6                                                                                                    |                                        |
| ントウレー&は星できょせい。<br>ユーザーネーム<br>ウィンエネドする語です。<br>ポイサンスム<br>メールアドレス<br>Infollowsicom.com                             |                                        |
| <b>住初</b><br>市市に成立できません。<br>女性                                                                                  | 国籍・言語・都道府県を入力します。言語は複                  |
| 558 E#                                                                                                    | 数の人力も可能です。<br>  カテゴリーは「受講したい」または「教えたい」 |
| 28 日本道<br>638月94 ★ (19.0 年)                                                                                     | ものを選択します、カテゴリーは複数選択ができます。              |
|                                                                                                    | <br> <br>  最後に「変更内容を保存する」をクリックして、      |
| プロフィール よるしくお願いします!<br>10007年94月176                                                                              | 完了です。                                  |

【レッスンの作成方法】

| Q +-9-FEAD 00 ==                                                              | ログインをして、石上メニューのいずれかの項                             |
|-------------------------------------------------------------------------------|---------------------------------------------------|
|                                                                               | 目をクリックします。                                        |
|                                                                               | <br>」 左 トの「 : : : : : : : : : : : : : : : : : : : |
|                                                                               | 「上二の「瞬間に切り目える」「ハッファッククク」します。                      |
|                                                                               |                                                   |
| <ul> <li>&gt; 東京市山マスシー</li> <li>&gt; 東京市山マスシー</li> <li>&gt; ブロフィーム</li> </ul> |                                                   |
| Brougstaft between 2022                                                       |                                                   |
| 第575.7% コース一覧                                                                 | 講師管理画面に切り替わりました。                                  |
|                                                                               | それでは、レッスンを作成しましょう。                                |
| 3 D-306                                                                       | まず、メニューの「コース作成」をクリックし                             |
| > #+50X00                                                                     | ます。                                               |
| 3.818-9                                                                       |                                                   |
| 3 BUCKN                                                                       |                                                   |
| > X20000                                                                      |                                                   |
|                                                                               |                                                   |
| コースを作成する                                                                      | コース作成画面に切り替わります。                                  |
| -                                                                             | コースのタイトル、コースの詳細説明を入力し                             |
| 945A<br>+-18088                                                               | ます。                                               |
| 2~3月日                                                                         |                                                   |
| 14-08/7238 #7/2 # , 1                                                         |                                                   |
|                                                                               |                                                   |
|                                                                               |                                                   |
| Rotar                                                                         |                                                   |
|                                                                               | コースのイメージに合う画像を設定しましょ                              |
| 294.2F                                                                        | う。                                                |
| West e +                                                                      | コースのカテゴリーを選択し、登録をクリック                             |
|                                                                               | します。                                              |
|                                                                               |                                                   |
|                                                                               |                                                   |
| 3-1288M                                                                       |                                                   |

おけいcom

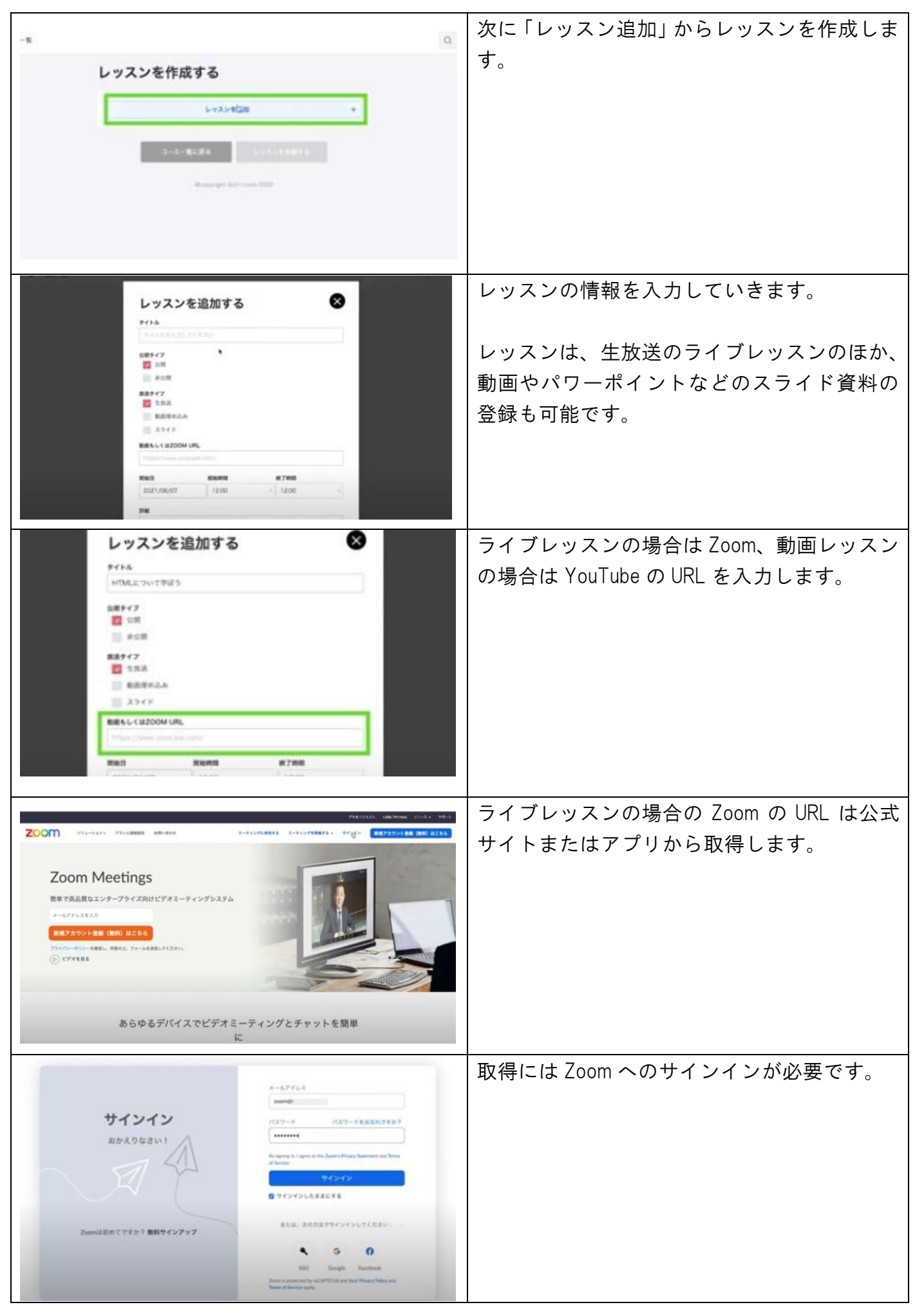

| +        |     | 1 | 0000 |
|----------|-----|---|------|
| <b>D</b> |     |   | ююн  |
| ~        | • • | • |      |

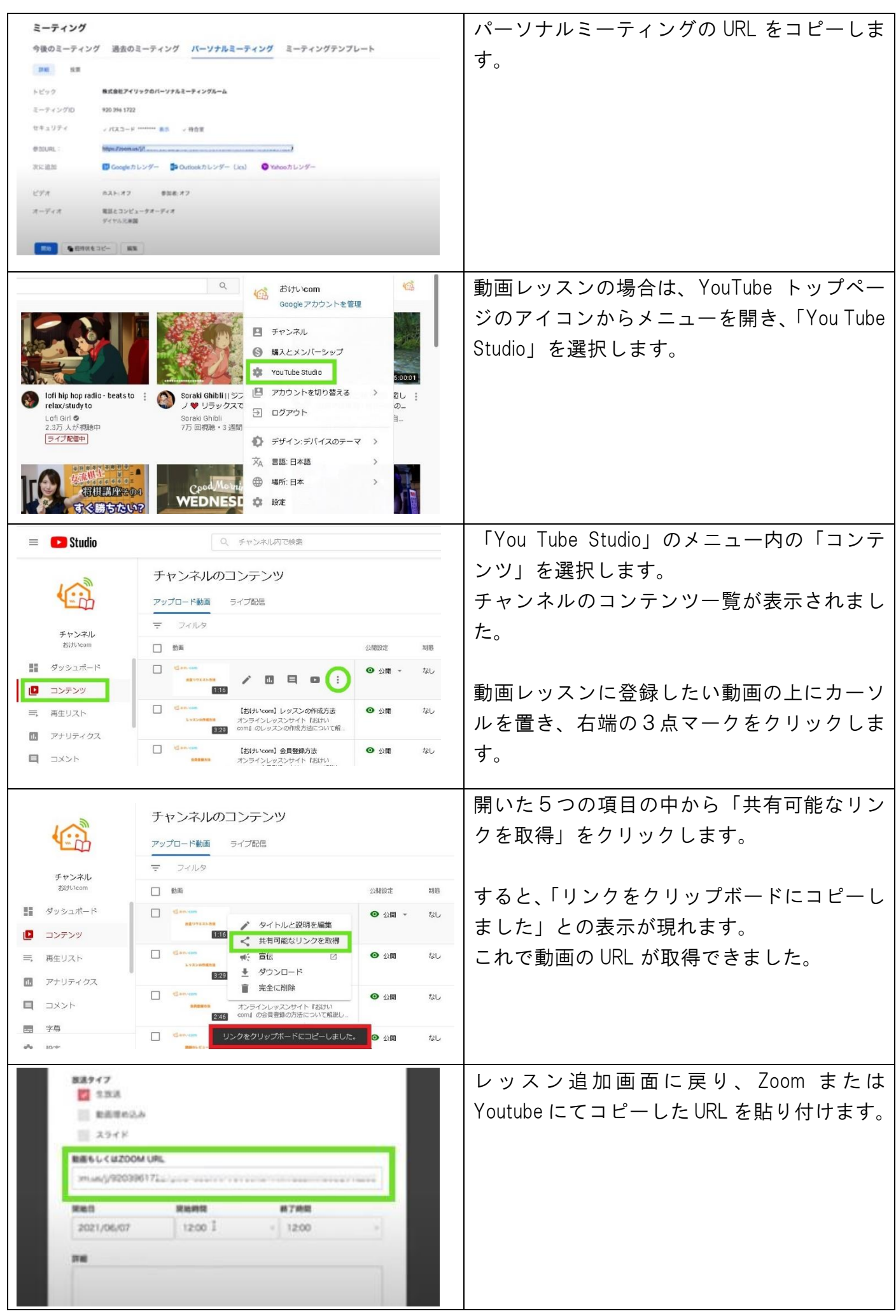

| 新田田     新石田田       2021/04/07     12:00     12:30     0       新田     HTMLE:34/7.09首とます。       新田     100     10       キャンセルチ教教       20     %                                                                                                    | 続いてレッスンの開催日時を設定します。<br>詳細にはレッスンの説明を分かりやすく記載<br>しましょう。<br>金額とキャンセル料を設定したら確定します。                          |
|----------------------------------------------------------------------------------------------------|----------------------------------------------------------------------------------------------------|
| レッスンを作成する<br>レッスンを作成する<br>シッスンを認知<br>シッスンを認知<br>シッスンを認知<br>シッスンを<br>の<br>シッスンを<br>たる<br>シッスンを<br>たる<br>シッスンを<br>たる<br>シッスンを<br>たる<br>シッスンを<br>たる<br>シッスンを<br>たる<br>シッスンを<br>たる<br>シッスンを<br>たる<br>シッスンを<br>たる<br>シッスンを<br>たる<br>シッスンを<br>たる<br>ションを<br>して<br>ションを<br>して<br>ションを<br>して<br>ションを<br>して<br>ションを<br>して<br>ションを<br>して<br>ションを<br>して<br>ションを<br>して<br>ションを<br>して<br>レッスンを<br>たる<br>コート<br>して<br>して<br>ションを<br>して<br>レッスンを<br>たる<br>コート<br>して<br>して<br>ションを<br>して<br>レッスンを<br>して<br>して<br>ションを<br>して<br>レッスンを<br>して<br>して<br>ションを<br>して<br>レッスンを<br>して<br>して<br>ションを<br>して<br>レッスンを<br>して<br>レッスンを<br>して<br>して<br>して<br>ションを<br>して<br>レッスン<br>た<br>フート<br>して<br>レッスン<br>た<br>コート<br>して<br>レッスン<br>た<br>フート<br>して<br>レッスン<br>た<br>コート<br>して<br>レッスン<br>た<br>コート<br>して<br>レッス<br>レッスン<br>た<br>して<br>レッスン<br>た<br>コート<br>して<br>レッスン<br>た<br>して<br>レッスン<br>た<br>して<br>レッスン<br>た<br>して<br>レッスン<br>た<br>して<br>して<br>して<br>して<br>して<br>して<br>して<br>して<br>して<br>して                                                                                                    | 1つのコースに付きレッスンは複数登録可能<br>です。<br>2つ目のレッスンも先ほどと同様に情報を入<br>力していきます。<br>レッスン追加が完了したら「レッスンを登録す<br>る」をクリックします。 |
| REVT-176<br>REVENTION AND<br>SACKARA<br>SACKARA<br>SACKARAA<br>SACKARAAA<br>SACKARAA<br>SACKARAA<br>SACKARAA<br>SACKARAA<br>SACKARAA<br>SACKARAA<br>SACKARAA<br>SACKARAA<br>SACKARAA<br>SACKARAA<br>SACKARAA<br>SACKARAA<br>SACKARAA<br>SACKARAA                                                                                                    | コース一覧に反映されました。                                                                                          |
| Action Later Market<br>Action Later Action Action A | トップページには登録したレッスンが表示されました。                                                                               |

【出金リクエスト方法】

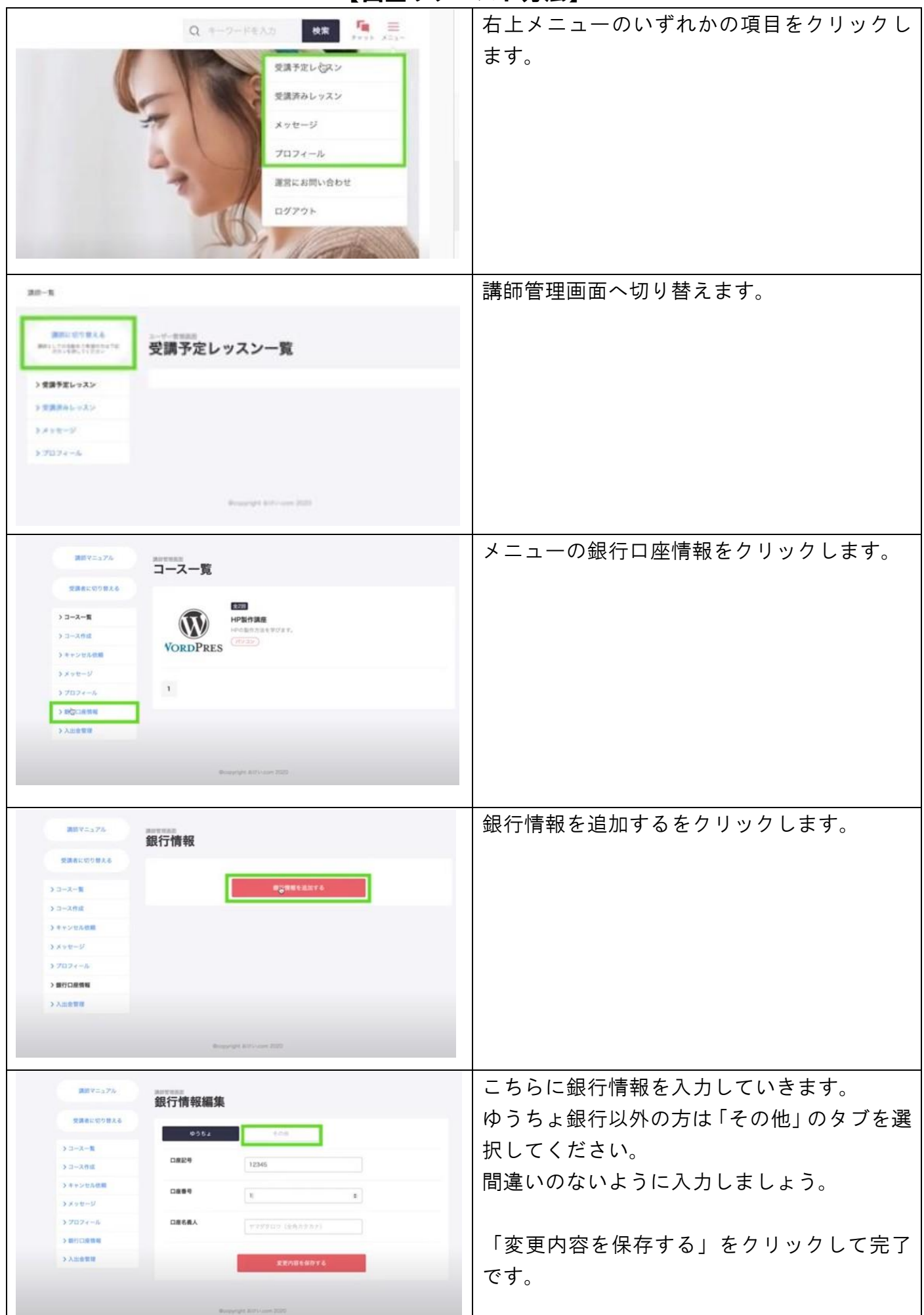

おけいcom

| 課数マニュアル<br>受護者に取り得える<br>> コース一覧<br>> コース件成<br>> オャンセル機能<br>> オッセージ<br>> プロフィール<br>> 取り口点物能<br>> 入加速変更                                                                                                    | <section-header><section-header><section-header><section-header><section-header><image/><image/><image/><image/><image/><image/><image/><image/></section-header></section-header></section-header></section-header></section-header>                                                                                                    | 出金リクエストは「入出金管理」から行います。                   |
|----------------------------------------------------------------------------------------------------|----------------------------------------------------------------------------------------------------|------------------------------------------|
| 2007 - 1.27A 2 法書に切り並える 3 - 1 - スー版 3 - 二 ス件成 3 - 二 ス件成 3 - 二 スーム 3 - 二 スーム </td <td>****<br/><b>****</b><br/>****<br/>*****<br/>*****<br/>*****<br/>******</td> <td>出金リクエストボタンをクリックします。</td> | ****<br><b>****</b><br>****<br>*****<br>*****<br>*****<br>****** | 出金リクエストボタンをクリックします。                      |
|                                                                                                    | #2-#49<br>出金リクエスト<br>#### 1939 (13%)<br>#### 1939 (13%)<br>####<br>#255 ###<br>#255 ####<br>#255 ####<br>#255 ####<br>#255 ####<br>#255 ####<br>#255 ####<br>#255 ####<br>#255 ####<br>#255 ####<br>#255 ####<br>#255 ######<br>#255 ##################################                                                                                                    | 金額と振込情報を確認します。<br>「出金リクエスト確定」をクリックします。   |
| 出金リク<br><sup>出金リク</sup><br>105第日<br>プランスズ                                                                                                    | アエスト完了<br>Arが買了しました。<br>OFK、 進手発きを行います。<br>ードへ見る                                                                                                    | 出金リクエストが完了しました。<br>振り込みは月末締の翌月 15 日払いです。 |